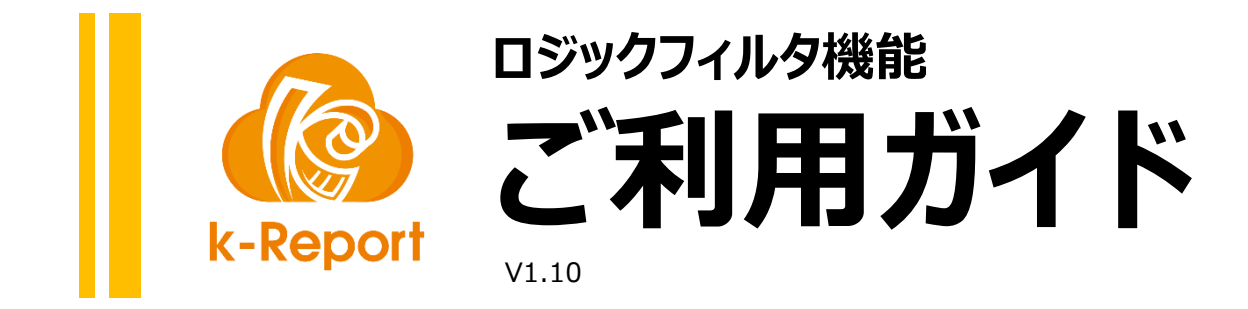

※補足 こちらの機能はプログラミング機能になります。何かしらの言語でプログラ ミングの経験をお持ちの方がご利用の対象となります。

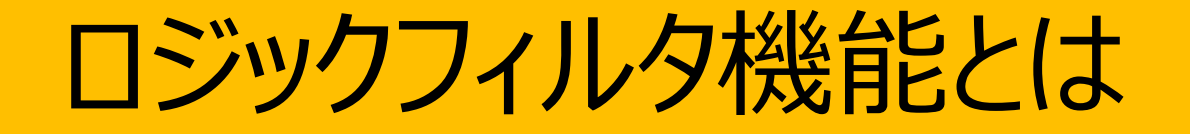

ロジックフィルタ機能を使うとk-Reportで帳票PDFを生成する前のkintoneのデータをプログラムロジックで加工する事が可能になります。

下記図はk-Report内でのデータ処理フローになります。赤枠の「ロジックフィルタによるインプットデータの加工」が本機能の該当箇所になり、kintoneから送られてきたデータをk-Reportに引き渡す前にデータの加工機能を実現します。

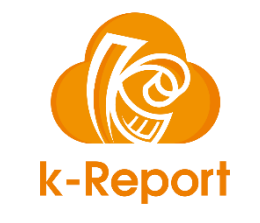

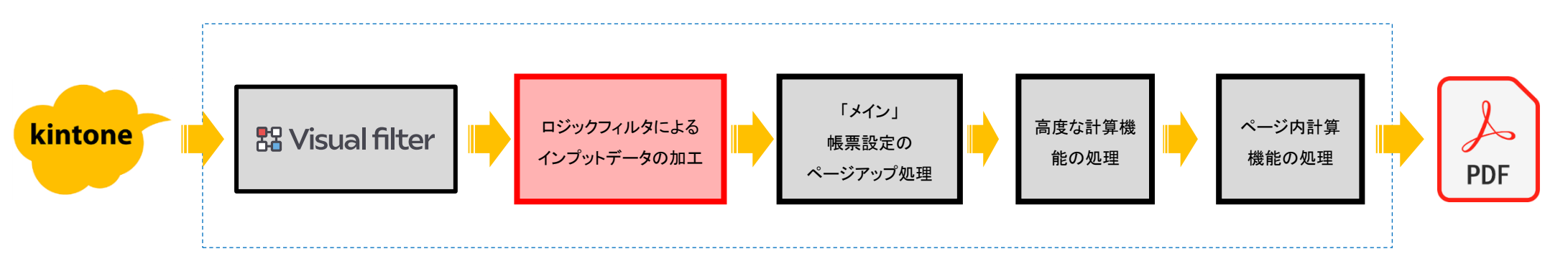

この機能を使うとメインの帳票ページアップ処理前のデータを加工出来ますので

・kintoneのテーブルデータから特定のデータだけを印刷対象から外したい(PDF描画時のみデータを非表示に)

・kintoneのテーブルデータの最終行に1行追加して「以上」の文字をPDFで描画するようにしたい

・データの状況に応じてページを増やしたり減らしたりコントロールをしたい

等、様々な前処理を実現する事が出来るようになります。

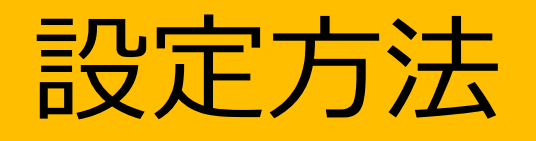

ロジックフィルタ機能を有効にするには帳票の詳細設定画面より「ロジックフィルタ」の機能を有効に切り替えます

| <b>帳票デザインデータ</b> (k-Reportデザイナーのデータ「拡張子が.kreport」)                                                                                 | 択 <b>(※注意:</b> 到                                                                                                    |
|----------------------------------------------------------------------------------------------------|----------------------------------------------------------------------------------------------------|
| <b>帳票素材データの保管(10MB以下の Zip圧縮, Excel, PowerPoint 等の元素</b><br><b>じ</b> 現在登録されている<br>「素材データ」<br>をダウンロード<br><b>ファイルを選択</b><br>選択されていません | <b>帳票デザインデータ</b> (k-Reportデザイナーのデータ「拡張子が.kreport」)<br><b>1</b> 現在のデータを<br>ダウンロード<br>ファイルを選択 選択されていません                                     |
| ロジックフィルタ(※注意!: ロジックフィルタ機能をお使いで、正常に処理出                                                                                              | <b>帳票素材データの保管(10MB</b> 以下の Zip圧縮, Excel, PowerPoint 等の元素材データ)                                                                             |
| ここを有効にする                                                                                                    | <ul> <li>ロジックフィルタ (※注意!:ロジックフィルタ機能をお使いで、正常に処理出来ないコードを記述した時にはPDFが出力出来なくな<br/>\$data = \$GLOBAL_KINTONE_DATA;<br/>return \$data;</li> </ul> |
| ▲ ○ ※ロジックフィルタの記述にはプログラミング言語PHPを使います。                                                                                               | 有効にするとコードエ<br>ディタが開きます                                                                                                    |

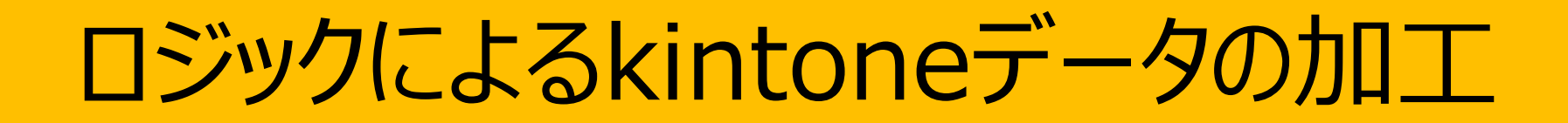

ロジックフィルタ機能を有効にするとデフォルトで下記のロジックがセットされています。

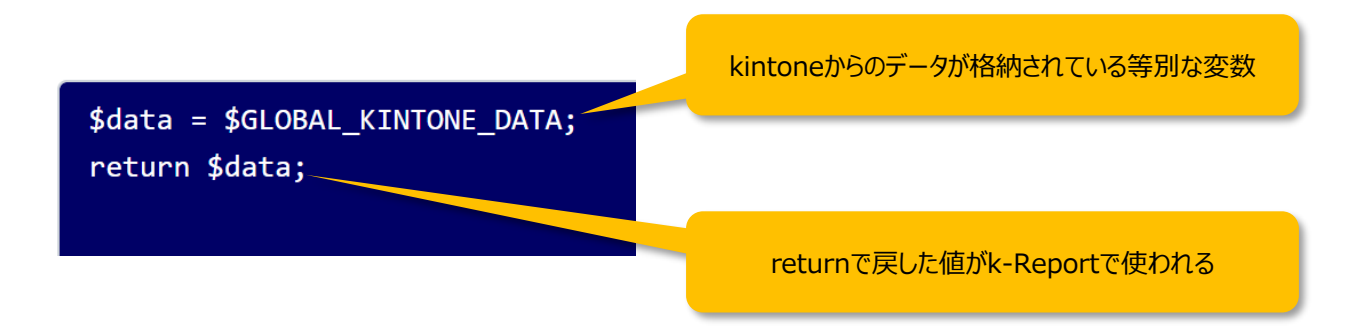

\$GLOBAL\_KINTONE\_DATAはkintoneから送られてきたk-Reportに引き渡す直前のデータが格納されています。このデータを元に加工処理を行い

#### return

で変数をk-Reportに返す事により加工後のデータがk-Reportで描画されます。上記のサンプルですとシンプルに \$GLOBAL\_KINTONE\_DATAのデータを受け取って、そのままk-Reportにreturnで返す内容になっています。 \$GLOBAL\_KINTONE\_DATAのデータ構造はkintoneアプリ側のフィールド構造とk-Reportの帳票タイプによって変わります。

# kintoneから入力される値を変更するロジックサンプル

## kintoneから入力される値を変更するロジックサンプル(未処理の時)

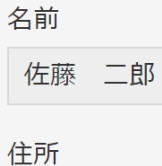

大阪府難波

#### テーブル

| テーブル項目1 | テーブル項目2 | テーブル項目3 |
|---------|---------|---------|
| 佐藤の値1_1 | 佐藤の値1_2 | 佐藤の値1_3 |
| 佐藤の値2_1 | 佐藤の値2_2 | 佐藤の値2_3 |

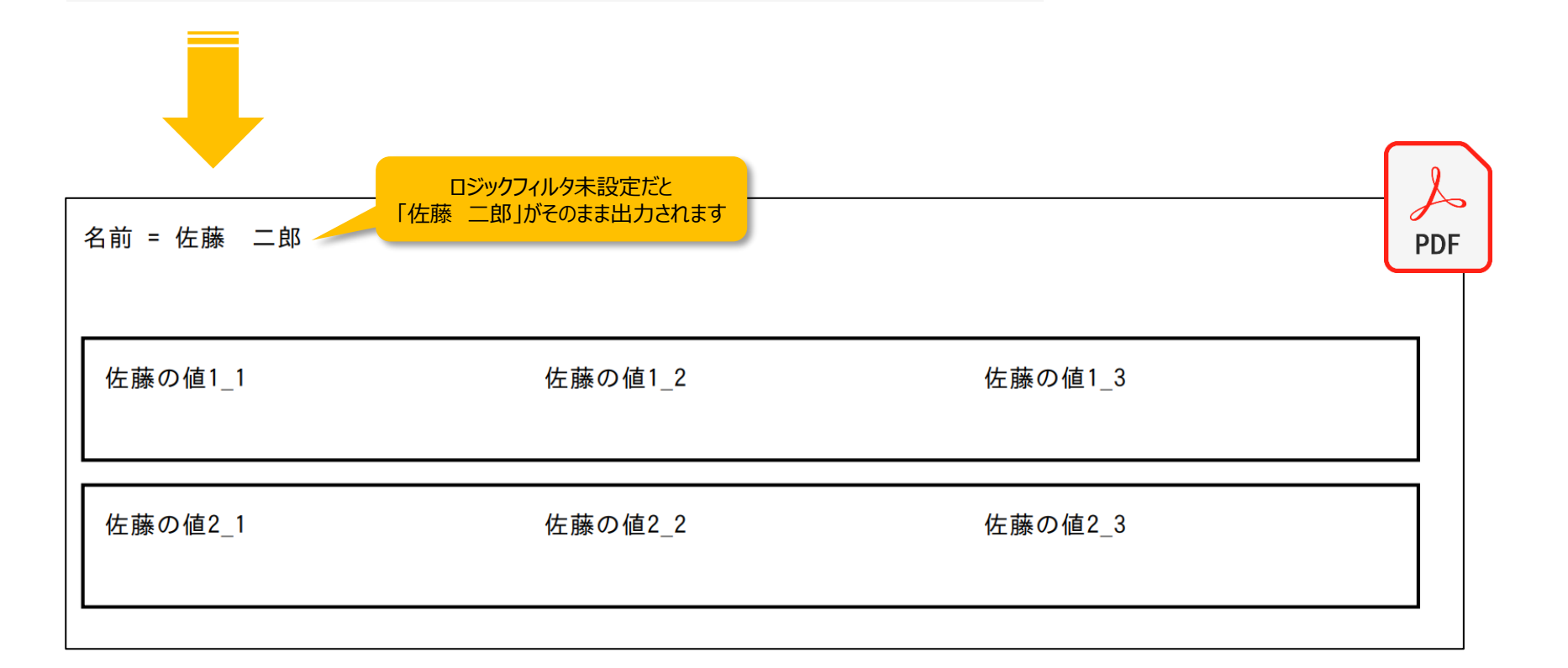

kintone

## kintoneから入力される値を変更するロジックサンプル(処理を入れた時)

| 名前<br>佐藤 二郎<br>住所<br>大阪府難波<br>テーブル |         |         | kintone |
|------------------------------------|---------|---------|---------|
| テーブル項目1                            | テーブル項目2 | テーブル項目3 |         |
| 佐藤の値1_1                            | 佐藤の値1_2 | 佐藤の値1_3 |         |
| 佐藤の値2_1                            | 佐藤の値2_2 | 佐藤の値2_3 |         |

下記のサンプルロジックでは元のデータの「名前」の値をを「テスト タロウ」に変更しています。

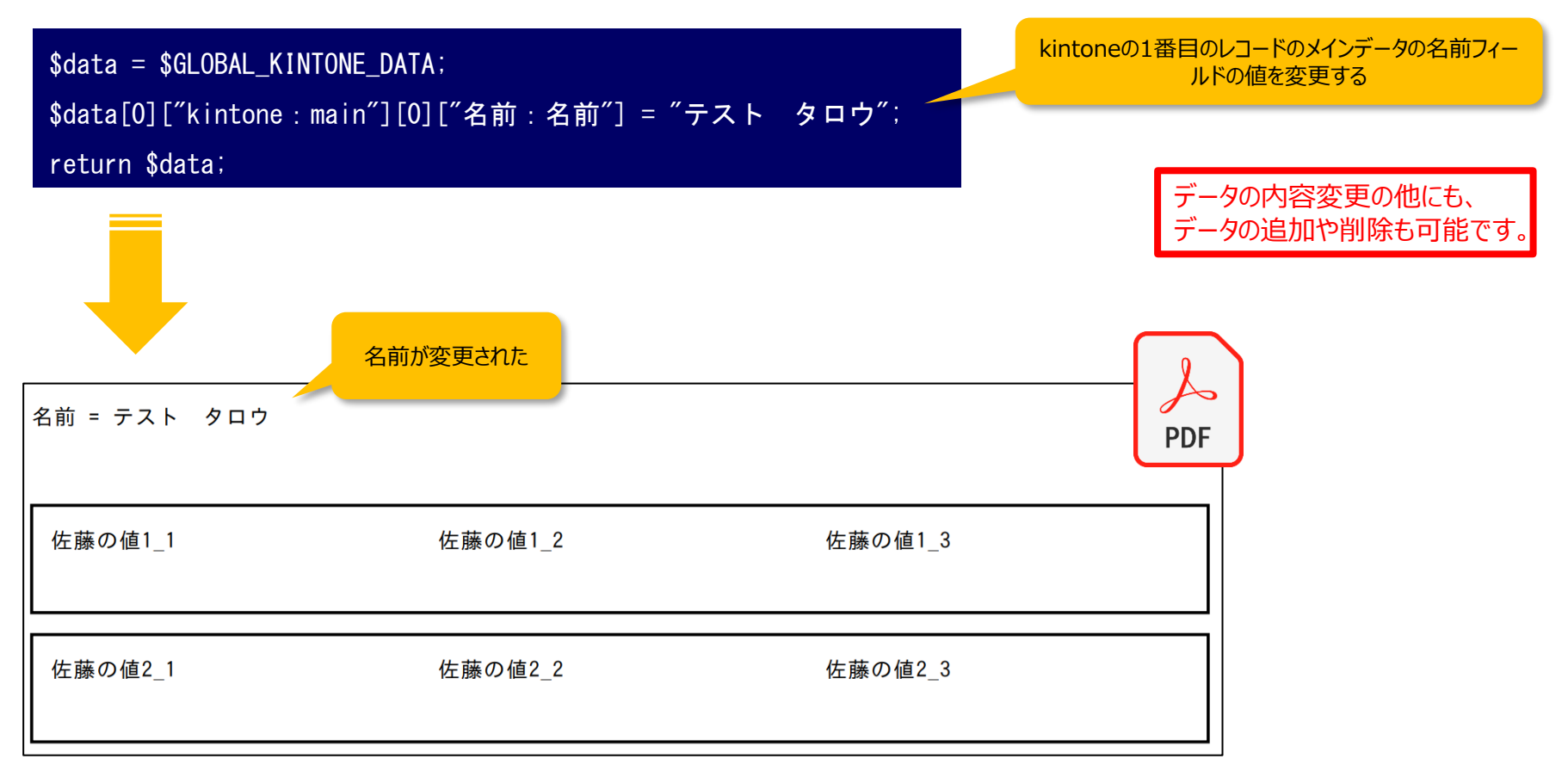

# kintoneから入力されるレコードを削除するロジックサンプル

## kintoneから入力されるレコードを削除するロジックサンプル(未処理の時)

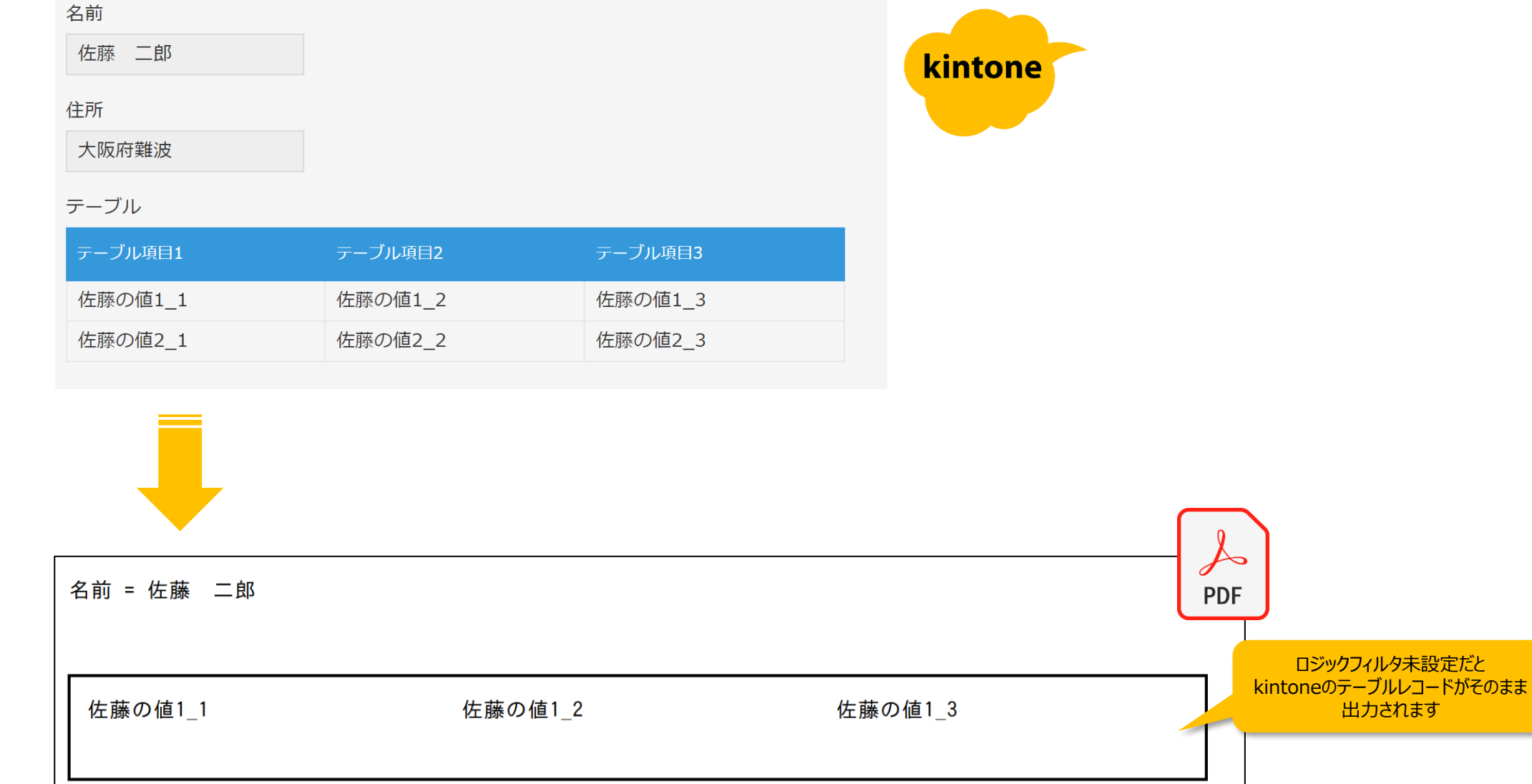

佐藤の値2\_1

佐藤の値2\_2

佐藤の値2\_3

## kintoneから入力されるレコードを削除するロジックサンプル(処理を入れた時)

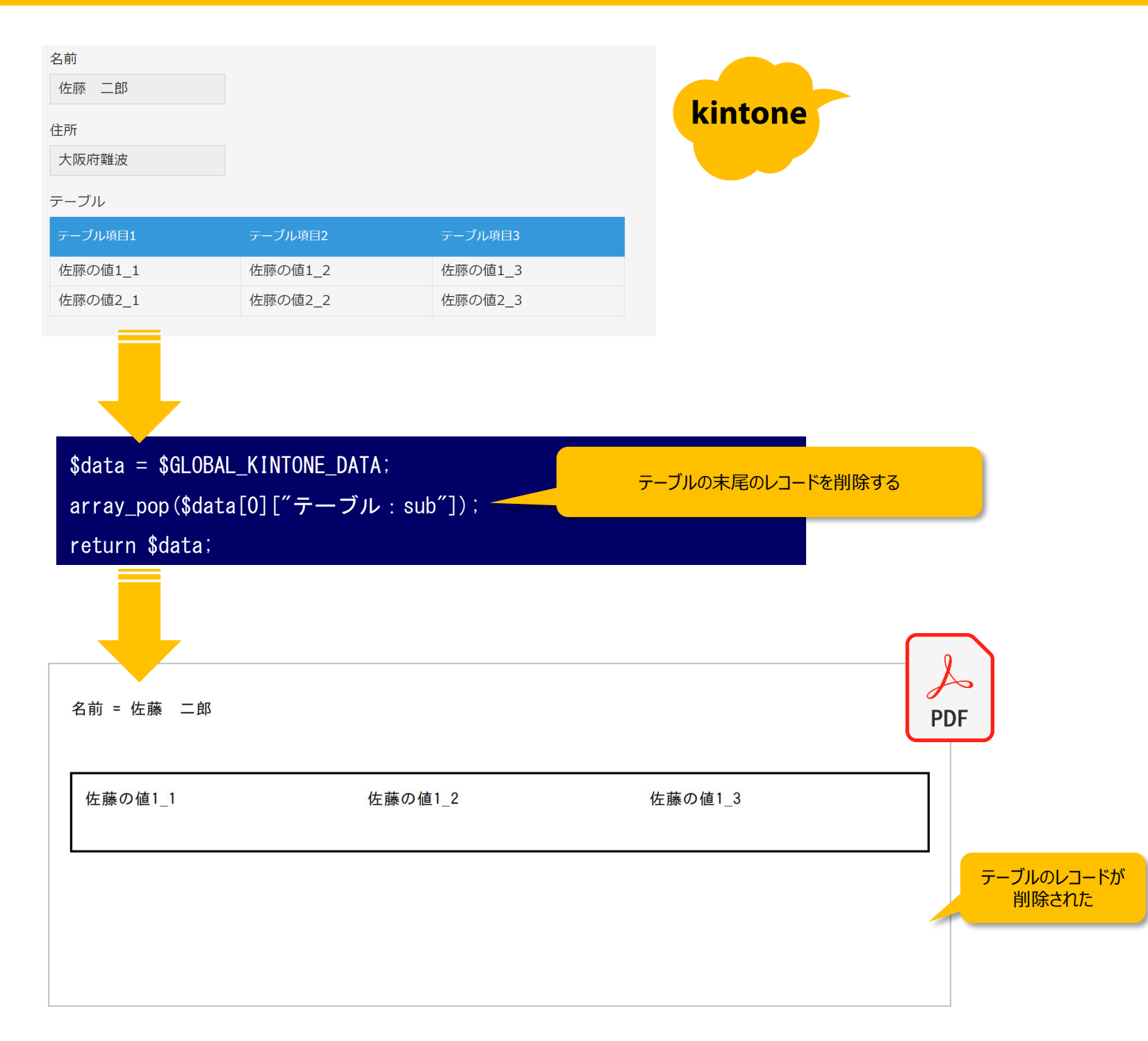

# kintoneから入力されるレコードを複製するロジックサンプル

## kintoneから入力されるレコードを複製するロジックサンプル(未処理の時)

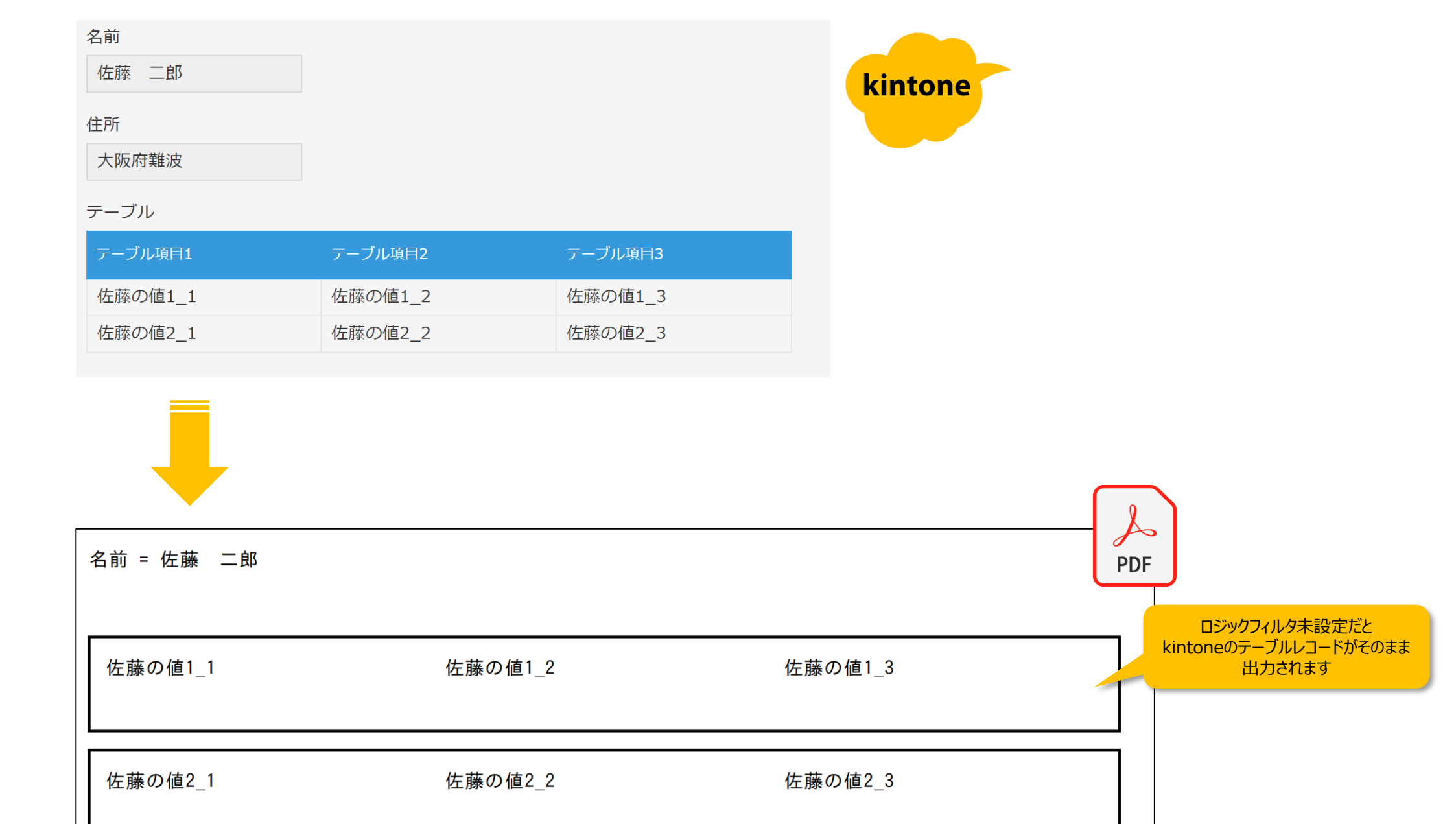

## kintoneから入力されるレコードを複製するロジックサンプル(処理を入れた時)

| A前<br>佐藤 二郎<br>主所<br>大阪府難波<br>テーブル                                                                                         |                                                                  |                                                                   | kintone                                     |       |                                                                                      |
|----------------------------------------------------------------------------------------------------|------------------------------------------------------------------|-------------------------------------------------------------------|---------------------------------------------|-------|--------------------------------------------------------------------------------------|
| テーブル項目1                                                                                                    | テーブル項目2                                                          | テーブル項目3                                                           |                                             |       |                                                                                      |
| 佐藤の値1_1<br>佐藤の値2_1                                                                                                    | 佐藤の値1_2<br>佐藤の値2_2                                               | 佐藤の値1_3<br>佐藤の値2_3                                                |                                             |       |                                                                                      |
| -                                                                                                    |                                                                  |                                                                   |                                             |       |                                                                                      |
| <pre>\$data = \$GLOBAI<br/>\$target_record<br/>\$target_record<br/>array_push(\$da<br/>return \$data;<br/>名前 = 佐藤 二郎</pre> | L_KINTONE_DATA;<br>= \$data[0]["テー<br>["テーブル項目1:<br>ta[0]["テーブル: | ブル : sub″][count(\$da<br>テーブル項目1″] = ″★<br>sub″], \$target_record | ata[0]["テーブル : sub"])<br>★★複製したデータ";<br>d); | - 1]; | レコードを複製して内容を変更する                                                                     |
| 佐藤の値1_1                                                                                                    | 佐藤の                                                              | 值1_2                                                              | 佐藤の値1_3                                     | PDF   |                                                                                      |
| 佐藤の値2_1                                                                                                    | 佐藤の                                                              | 值2_2                                                              | 佐藤の値2_3                                     |       | レコードが複製されました。且つこのサンプルでは帳票デ<br>ザイナー上で「描画判定機能」を用いて★マークが付くと<br>コ★ントフタイルを変更するように設定されています |
| ★★★複製したデー                                                                                                    | - <b>タ</b> 佐藤の                                                   | 值2_2                                                              | 佐藤の値2_3                                     |       |                                                                                      |

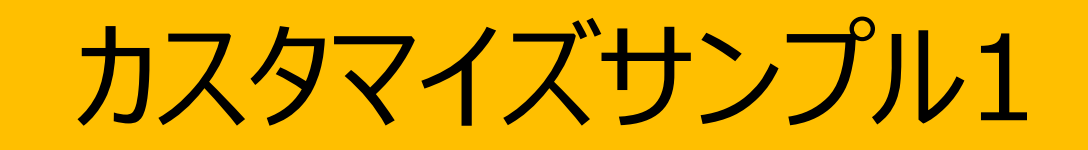

|                                     |           |            | 商品1 説明1                                                                             | 商品6 說明6 🙀                                                                |
|-------------------------------------|-----------|------------|-------------------------------------------------------------------------------------|--------------------------------------------------------------------------|
|                                     |           |            | 商品2 説明2 榮                                                                           | 商品 說明 🙀                                                                  |
| 真目1                                 | 項目2       | 画像         | 商品3 說明3 🔑                                                                           | 商品7 說明7                                                                  |
| 商品1                                 | 説明1       | <u>*</u>   | 商品4 說明4                                                                             |                                                                          |
| ÷                                   |           |            | 商品5 說明5 4                                                                           |                                                                          |
| 句品2                                 | 記明2       | <b>*</b>   |                                                                                     | フッター情報                                                                   |
| 商品3                                 | 説明3       |            |                                                                                     |                                                                          |
| 商品4                                 | 説明4       |            |                                                                                     | 縱位置固定                                                                    |
| 商品5                                 | 説明5       |            |                                                                                     |                                                                          |
|                                     |           | 0.0        | ページ1                                                                                | ページ2                                                                     |
|                                     | 説明6       | <b>244</b> | ヘッダー情報                                                                              | ヘッダー情報                                                                   |
| 商品6                                 |           |            |                                                                                     |                                                                          |
| 商品6<br>商品                           | 説明        |            | 商品1 說明1                                                                             | 商品6 說明6 🙀                                                                |
| 商品6<br>商品                           | 説明        |            | 商品1 說明1 读                                                                           | 商品6 説明6 👷<br>商品 説明                                                       |
| 商品6<br>商品<br>商品7                    | 説明<br>説明7 |            | 商品1     政明1       商品2     説明2       商品3     説明3                                     | <ul> <li>商品6 説明6 使受</li> <li>商品 説明 定算</li> <li>商品7 説明7 (2010)</li> </ul> |
| 商品6<br>商品<br>商品7                    | 説明<br>説明7 |            | 商品1     設明1       商品2     説明2       商品3     説明3            商品4     説明4              | 商品6     説明6       商品     説明       商品7     説明7         フッター情報             |
| 商品6<br>商品<br>商品7<br>マグループ<br>テーブル行数 | 説明<br>説明7 |            | 商品1     記明1       商品2     説明2       商品3     説明3       商品4     説明4       商品5     説明5 | 商品6 説明6<br>商品 説明<br>承品7 説明7<br>アッター情報                                    |

No.17

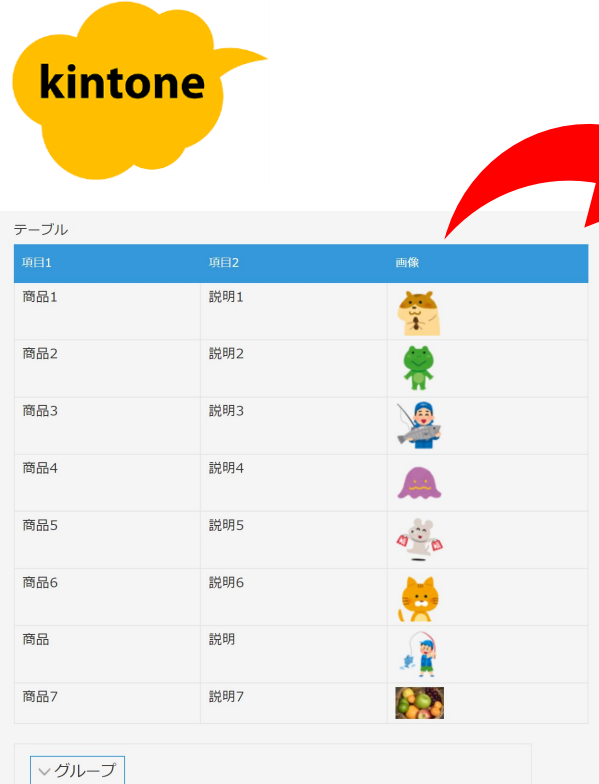

①ロジックフィルタで動的にテーブルデータの行数をカウントして、最終 ページの残行数を算出してkintoneメインレコードの「テーブル行数」に 結果を格納

#### \$data = \$GLOBAL\_KINTONE\_DATA;

if(count(\$data[0]["テーブル:sub"]) == 0)

\$cnt = 0;

#### else

\$cnt = count(\$data[0]["テーブル:sub"]) % 5; if(\$cnt == 0)

\$cnt = 5;

#### \$data[0]["kintone:main"][0]["テーブル行数:テーブル行数"] = \$cnt; return \$data;

#### ③最終ページの描画するデータの行数に応じて描画されるフッターが 変わるので、フッターが移動する表現を実現

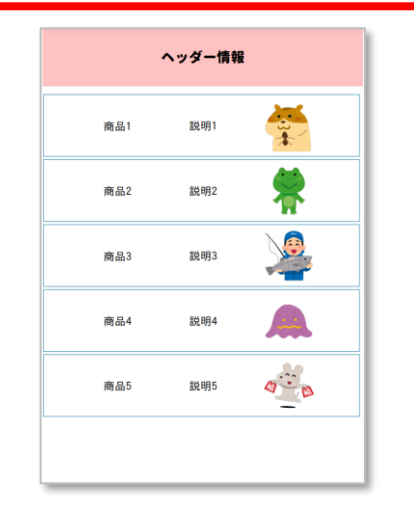

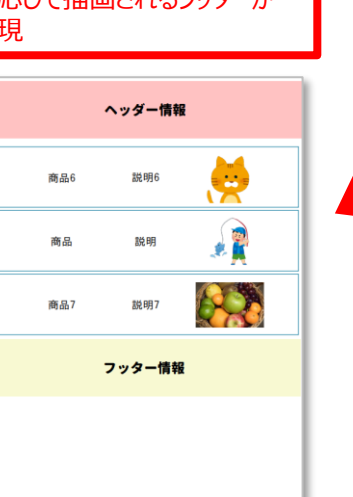

②帳票デザイナーでは残テーブル行数に応じ て表示されるフッターをそれぞれ用意しておく

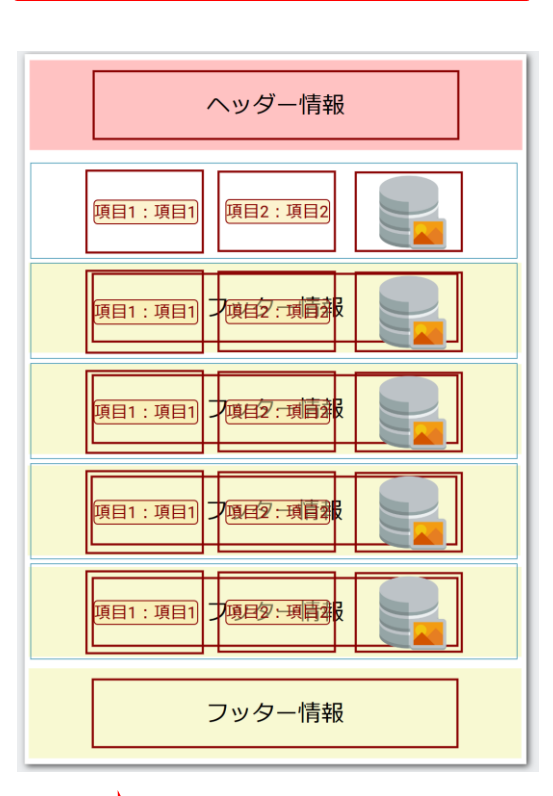

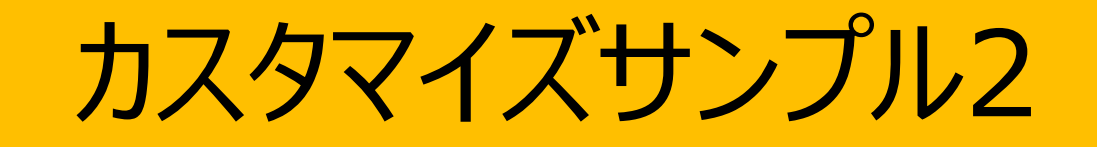

|         | テーブル |
|---------|------|
|         | 型番   |
| kintone | G2   |
| Kintone | G1   |
|         | P3   |
|         | D1   |

| 型番 |      |             | 単価   | 数量  | 金額      |
|----|------|-------------|------|-----|---------|
| G2 | 炭水化物 | パスタ400g     | 300  | 20  | 6,000   |
| G1 | 炭水化物 | ごはん200g     | 150  | 30  | 4,500   |
| P3 | お菓子  | ポテトチップス ピザ味 | 200  | 20  | 4,000   |
| P1 | お菓子  | ポテトチップス     | 150  | 5   | 750     |
| C1 | お菓子  | チョコレート      | 1000 | 100 | 100,000 |
| Р3 | お菓子  | ポテトチップス ピザ味 | 200  | 2   | 400     |

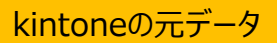

# ロジックフィルタ機能を使わず出力

#### ロジックフィルタによるカスタマイズがを未実施の時、kintoneのテーブル データがそのまま印字されます

|                                      | 御中  | _  | ₹000-0000                         |           |
|--------------------------------------|-----|----|-----------------------------------|-----------|
| 下記の通りお見積りいたします。<br>なにとぞご用命賜りたくお願いいたし | 、ます |    | - 000-0000<br>○○県△△市□□<br>★★★株式会社 | □囲丁0-00-0 |
| 合計金額                                 |     | 円  | 担当者<br>TEL. 000-000-C<br>E-Mail   | 0000      |
| 品名                                   | 数量  | 単位 | 単価                                | 金額        |
| パスタ400g                              | 20  |    | 300                               | 6,000     |
| ごはん200g                              | 30  |    | 150                               | 4,500     |
| ポテトチップス ピザ味                          | 20  |    | 200                               | 4,000     |
| ポテトチップス                              | 5   |    | 150                               | 750       |
| チョコレート                               | 100 |    | 1,000                             | 100,000   |
| ポテトチップス ピザ味                          | 2   |    | 200                               | 400       |
|                                      |     |    |                                   |           |
|                                      |     |    |                                   |           |
|                                      |     |    |                                   |           |
|                                      |     |    |                                   |           |
|                                      |     |    | 자 = 1 스 6조                        |           |

## ロジックフィルタ機 能を活用すると… ロジックフィルタによる出力カスタマイズを実装すると、kintone→k-

#### ロシックノイルタによる出力ガスタマイスを実装すると、Kintone→k-Reportに入力されるデータの加工が可能になるので、本来kintone側で 持っていないデータも計算、付与出来る。

|                                     | .1. փով | _  | 〒000-0000                       |            |
|-------------------------------------|---------|----|---------------------------------|------------|
| 下記の通りお見積りいたします。<br>なにとぞご用命賜りたくお願いいた | します     |    | ○○県△△市□□<br>★★★株式会社             | ] 田丁0-00-0 |
| 合計金額                                |         | 円  | 担当者<br>TEL. 000-000-0<br>E-Mail | 0000       |
| 品名                                  | 数量      | 単位 | 単価                              | 金額         |
| パスタ400g                             | 20      |    | 300                             | 6,000      |
| ごはん200g                             | 30      |    | 150                             | 4,500      |
|                                     |         |    | 炭水化物 小計                         | 10,500     |
|                                     |         |    |                                 |            |
| ポテトチップス ピザ味                         | 20      |    | 200                             | 4,000      |
| ポテトチップス                             | 5       |    | 150                             | 750        |
| チョコレート                              | 100     |    | 1,000                           | 100,000    |
| ポテトチップス ピザ味                         | 2       |    | 200                             | 400        |
|                                     |         |    | お菓子 小計                          | 105,150    |
|                                     |         | 1  |                                 |            |

データのカテゴリに応じて小計 項目欄と空白行を挿入

|                                                                                                    | 型番                                                                                                    |                                                                             |                                            | 単価                         |                                                                                                    | 数量                                                                                                    |                         | 80                                                                                                    |                                                                                      |
|----------------------------------------------------------------------------------------------------|----------------------------------------------------------------------------------------------------|-----------------------------------------------------------------------------|--------------------------------------------|----------------------------|----------------------------------------------------------------------------------------------------|----------------------------------------------------------------------------------------------------|-------------------------|----------------------------------------------------------------------------------------------------|--------------------------------------------------------------------------------------|
|                                                                                                    | G2                                                                                                    | 炭水化物                                                                        | パスタ400g                                    |                            | 300                                                                                                  |                                                                                                    | 20                      | 6,000                                                                                                    |                                                                                      |
| kintone                                                                                                    | G1                                                                                                    | 炭水化物                                                                        | ごはん200g                                    |                            | 150                                                                                                  |                                                                                                    | 30                      | 4,500                                                                                                    |                                                                                      |
| KIIIOIIE                                                                                                    | P3                                                                                                    | お菓子                                                                         | ポテトチップス ビザ味                                |                            | 200                                                                                                  |                                                                                                    | 20                      | 4,000                                                                                                    |                                                                                      |
|                                                                                                    | P1                                                                                                    | お菓子                                                                         | ポテトチップス                                    |                            | 150                                                                                                  |                                                                                                    | 5                       | 750                                                                                                    |                                                                                      |
|                                                                                                    | CI                                                                                                    | お果子                                                                         | チョコレート ポテトチップス ピザ味                         |                            | 200                                                                                                  |                                                                                                    | 100                     | 100,000                                                                                                    |                                                                                      |
|                                                                                                    |                                                                                                    | 1 200                                                                       | ホティクランスとシネ                                 |                            | 200                                                                                                  |                                                                                                    | 2                       | 400                                                                                                    |                                                                                      |
| a = \$GLOBAL_KINTONE_DATA:<br>(\$i = 0: \$i < count(\$data): \$i++) {<br>mp_sub_table = [];<br>roup = "";<br>ubtotal = 0;<br>r (\$i2 = 0: \$i2 < count(\$data[\$i]["テーブル;<br>\$tmp_sub_table[] = \$data[\$i]["テーブル; su<br>\$group = \$data[\$i]["テーブル; su<br>\$subtotal += intval(\$data[\$i]["テーブル; su<br>\$subtotal += intval(\$data[\$i]["テーブル; sub"][\$i2 +<br>グループ: グループ"]) {<br>\$tmp_sub_table[] = [<br>" グループ: グループ"]) {<br>\$tmp_sub_table[] = [<br>" グループ: グループ"] > "",<br>" 商品名: 商品名" => "",<br>" 単位: 単位" => "",<br>" 単位: 単位" => "",<br>" 単位: 単位" => "",<br>" 雀額: 金額" => \$subtotal,<br>];<br>\$tmp sub table[] = [ | [グル<br>空白<br>ル:sub″]): \$i2++<br>」b″][\$i2]:<br>」b″][\$i2][″グルー<br>sub″][\$i2][″金額<br>+ 1]) && \$group ! | ープ」フィールドの状況<br>行を動的に追加する<br>・プ : グループ"];<br>: 金額"]);<br>= \$data[\$i]["テーブ) | <mark>兄に応じて小計行と</mark><br>└ : sub″][\$i2 + |                            | ご記のロジックフィルタを<br>実現出来ます 「記の通りお見積りいたします。 にとぞご用命賜りたくお願いい こ計金額                                           | セットすると下す<br>見積<br><sup>御中</sup>                                                                                                    | <mark>記のカ</mark><br>注 書 | テゴリ毎の小計行の<br>〒000-0000<br>○〇県△△市□□町0<br>★★★株式会社<br>担当者<br>TEL. 000-0000<br>E-Mail                                                                                                    | の追加が<br>D-00-0                                                                       |
|                                                                                                    |                                                                                                    |                                                                             |                                            |                            | •                                                                                                    |                                                                                                    |                         | -                                                                                                    |                                                                                      |
| "グループ:グループ"⇒>"",<br>"き日々 き日々" → ""                                                                                                    |                                                                                                    |                                                                             |                                            |                            | 品名                                                                                                   | 数量                                                                                                    | 単位                      | 単 価                                                                                                    | 金額                                                                                   |
| "グループ:グループ"⇒)"",<br>"商品名:商品名"⇒)"",<br>"数量:数量"⇒)",                                                                                                    |                                                                                                    |                                                                             |                                            | 18                         | 品 名<br>スタ400g                                                                                        | 数量<br>20                                                                                                    | 単位                      | 単 価<br>300                                                                                                    | 金 額<br>6,000                                                                         |
| <pre></pre>                                                                                                    |                                                                                                    |                                                                             |                                            | パご                         | 品 名<br>スタ400g<br>はん200g                                                                              | 数量<br>20<br>30                                                                                                    | 単位                      | 単価<br>300<br>150                                                                                                    | 金額<br>6,000<br>4,500                                                                 |
| "グループ:グループ"⇒)"     ",     "商品名:商品名"⇒)"     ",     "数量:数量"⇒)"     ",     "単位:単位"⇒)"     ",     "単価:単価"⇒)"     ",     "金額:金額"⇒)"     ",     "                                                                                                    |                                                                                                    |                                                                             |                                            | パご                         | 品 名<br>スタ400g<br>はん200g                                                                              | 数量<br>20<br>30                                                                                                    | 単位                      | 単価<br>300<br>150<br>炭水化物小計                                                                                                    | 金額<br>6,000<br>4,500                                                                 |
| <pre></pre>                                                                                                    |                                                                                                    |                                                                             |                                            | パ<br>ご                     | 品 名<br>スタ400g<br>はん200g                                                                              | 数量<br>20<br>30                                                                                                    | 単位                      | 単価<br>300<br>150<br>炭水化物小計                                                                                                    | 金額<br>6,000<br>4,500<br>10,500                                                       |
| "グループ:グループ" ⇒> "",<br>"商品名:商品名" ⇒> "",<br>"数量:数量" ⇒> "",<br>"単位:単位" ⇒> "",<br>"単位:単価" ⇒> "",<br>"金額:金額" ⇒> "",<br>];<br>\$subtotal = 0;<br>closs if (lisect(\$deta[\$:]["= -ī॥ch]                                                                                                    | -~1T¢:9 , 1T\ <u>&gt;</u> _[                                                                             |                                                                             |                                            | パ<br>ご                     | 品 名<br>スタ400g<br>はん200g                                                                              | 数量<br>20<br>30                                                                                                    | 単位                      | 単価<br>300<br>150<br>炭水化物小計                                                                                                    | 金 額<br>6,000<br>4,500<br>10,500                                                      |
| "グループ:グループ"⇒> "",<br>"商品名:商品名"⇒> "",<br>"数量:数量"⇒> "",<br>"単位:単位"⇒> "",<br>"単位:単位"⇒> "",<br>"単価:単価"⇒> "",<br>"金額:金額"⇒> "",<br>];<br>\$subtotal = 0;<br>!lse if (!isset(\$data[\$i]["テーブル:sub<br>\$tmp sub table[] = [                                                                                                    | o″][\$i2 + 1])) {                                                                                        |                                                                             |                                            | パープ                        | 品 名<br>スタ400g<br>はん200g<br>テトチップス ピザ味                                                                | 数量<br>20<br>30<br>20<br>20<br>20                                                                                                    | 単位                      | 単価<br>300<br>150<br>炭水化物小計<br>200                                                                                                    | 金额<br>6,000<br>4,500<br>10,500<br>4,000                                              |
| <pre>"グループ:グループ" ⇒ "",<br/>"商品名:商品名" ⇒ "",<br/>"数量:数量" ⇒ "",<br/>"単位:単位" ⇒ "",<br/>"全額:金額" ⇒ "",<br/>];<br/>\$subtotal = 0;<br/>else if (!isset(\$data[\$i]["テーブル:sut<br/>\$tmp_sub_table[] = [<br/>"グループ:グループ" ⇒ "",</pre>                                                                                                    | o″][\$i2 + 1])) {                                                                                        |                                                                             |                                            | パご                         | 品 名<br>スタ400g<br>はん200g<br>テトチップス ピザ味<br>テトチップス                                                      | 数量<br>20<br>30<br>20<br>20<br>20<br>5                                                                                                    | 単位                      | 単価<br>300<br>150<br>炭水化物小計<br>200<br>150                                                                                                    | 金 額<br>6,000<br>4,500<br>10,500<br>4,000<br>750                                      |
| <pre>"グループ:グループ" ⇒&gt; "",<br/>"商品名:商品名" ⇒&gt; "",<br/>"数量:数量" ⇒&gt; "",<br/>"単位:単位" ⇒&gt; "",<br/>"金額:金額" ⇒&gt; "",<br/>];<br/>\$subtotal = 0;<br/>else if (!isset(\$data[\$i]["テーブル:sub<br/>\$tmp_sub_table[] = [<br/>"グループ:グループ" ⇒&gt; "",<br/>"商品名:商品名" ⇒&gt; "",</pre>                                                                                                    | o″][\$i2 + 1])) {                                                                                        |                                                                             |                                            | パ<br>ご<br>ポ<br>チ           | 日 名<br>スタ400g<br>はん200g<br>テトチップス ピザ味<br>テトチップス<br>ョコレート                                             | 数量<br>20<br>30<br>20<br>20<br>20<br>5<br>5<br>100                                                                                                    | 単位                      | 単価<br>300<br>150<br>炭水化物小計<br>2000<br>150<br>1,000                                                                                                    | 金額<br>6,000<br>4,500<br>10,500<br>4,000<br>750<br>100,000                            |
| <pre>"グループ:グループ" =&gt; "",<br/>"商品名:商品名" =&gt; "",<br/>"数量:数量" =&gt; "",<br/>"単位:単位" =&gt; "",<br/>"金額:金額" =&gt; "",<br/>"金額:金額" =&gt; "",<br/>];<br/>\$subtotal = 0;<br/>else if (!isset(\$data[\$i]["テーブル:sub<br/>\$tmp_sub_table[] = [<br/>"グループ:グループ" =&gt; "",<br/>"商品名:商品名" =&gt; "",<br/>"数量:数量" =&gt; "",<br/>"単位:単位" =&gt; "",</pre>                                                                                                    | o"][\$i2 + 1])) {                                                                                        |                                                                             |                                            | パ<br>ご<br>ポ<br>チ<br>ポ      | 日 名<br>スタ400g<br>はん200g<br>テトチップス ピザ味<br>テトチップス<br>ョコレート<br>テトチップス ピザ味                               | 数量           20           30           20           30           20           30           20           30           20           5           100           2 | 単位                      | 単価<br>300<br>150<br>炭水化物小計<br>200<br>150<br>1,000<br>200                                                                                                    | 金額<br>6,000<br>4,500<br>10,500<br>4,000<br>4,000<br>750<br>100,000                   |
| <ul> <li>ブルーブ:ブループ" =&gt; "",</li> <li>"商品名:商品名" =&gt; "",</li> <li>"数量:数量" =&gt; "",</li> <li>"単位:単位" =&gt; "",</li> <li>"単位:単位" =&gt; "",</li> <li>"金額:金額" =&gt; "",</li> <li>"金額:金額" =&gt; "",</li> <li>];</li> <li>\$subtotal = 0;</li> <li>else if (!isset(\$data[\$i]["テーブル:sub\$tmp_sub_table[] = [</li> <li>"グループ:グループ" =&gt; "",</li> <li>"商品名:商品名" =&gt; "",</li> <li>"数量:数量" =&gt; "",</li> <li>"単位:単位" =&gt; "",</li> <li>"単位:単位" =&gt; "",</li> <li>"単価:単価" =&gt; "[\$group] 小計",</li> <li>"金額:金額" =&gt; \$subtotal,</li> </ul>                                                                                   | 5″][ <b>\$</b> i2 + 1])) {                                                                               |                                                                             |                                            | パ<br>ご<br>ポ<br>ポ<br>チ<br>ポ | 日 名<br>スタ400g<br>はん200g<br>テトチップス ピザ味<br>テトチップス ビザ味<br>ョコレート<br>テトチップス ピザ味                           | 数量           20           30           20           30           20           5           100           2                                                     | 単位                      | 単価<br>300<br>150<br>炭水化物小計<br>200<br>150<br>1,000<br>200<br>お菓子 小計                                                                                                    | 金額<br>6,000<br>4,500<br>10,500<br>4,000<br>750<br>100,000<br>400<br>105,150          |
| <pre>"グループ:グループ" =&gt; "",<br/>"商品名:商品名" =&gt; "",<br/>"数量:数量" =&gt; "",<br/>"単位:単位" =&gt; "",<br/>"全額:金額" =&gt; "",<br/>"金額:金額" =&gt; "",<br/>];<br/>\$subtotal = 0;<br/>else if (!isset(\$data[\$i]["テーブル:sub<br/>\$tmp_sub_table[] = [<br/>"グループ:グループ" =&gt; "",<br/>"商品名:商品名" =&gt; "",<br/>"数量:数量" =&gt; "",<br/>"単位:単位" =&gt; "",<br/>"単価:単価" =&gt; "{\$group} 小計",<br/>"金額:金額" =&gt; \$subtotal,<br/>];<br/>\$ubtotal = 0;</pre>                                                                                                    | o"][\$i2 + 1])) {                                                                                        |                                                                             |                                            | パ<br>ご<br>ポ<br>ポ<br>チ<br>ポ | 日 名<br>スタ400g<br>はん200g<br>テトチップス ピザ味<br>テトチップス<br>ョコレート<br>テトチップス ピザ味                               | 数量<br>20<br>30<br>20<br>20<br>20<br>5<br>5<br>100<br>2<br>2                                                                                                   | 単位                      | 単価<br>300<br>150<br>成水化物小計<br>200<br>1<br>1,000<br>200<br>お菓子小計                                                                                                    | 金額<br>6,000<br>4,500<br>10,500<br>4,000<br>4,000<br>750<br>100,000<br>400<br>105,150 |
| <pre>"グルーブ:グループ" =&gt; "",<br/>"商品名:商品名" =&gt; "",<br/>"数量:数量" =&gt; "",<br/>"単位:単位" =&gt; "",<br/>"金額:金額" =&gt; "",<br/>];<br/>\$subtotal = 0:<br/>else if (!isset(\$data[\$i]["テーブル:sub<br/>\$tmp_sub_table[] = [<br/>"グループ:グループ" =&gt; "",<br/>"商品名:商品名" =&gt; "",<br/>"数量:数量" =&gt; "",<br/>"数量:数量" =&gt; "",<br/>"単位:単位" =&gt; "",<br/>"单位:単位" =&gt; "[\$group] 小計",<br/>"金額:金額" =&gt; \$subtotal,<br/>];<br/>\$subtotal = 0;<br/>\$rroup = "";</pre>                                                                                                    | o"][\$i2 + 1])) {                                                                                        |                                                                             |                                            | パご                         | 日 名<br>スタ400g<br>はん200g<br>テトチップス ピザ味<br>テトチップス<br>ョコレート<br>テトチップス ピザ味                               | 数量       20       30       20       30       20       5       100       2                                                                                     | 単位                      | 単価<br>300<br>150<br>炭水化物小計<br>200<br>1<br>3<br>1,000<br>200<br>200<br>名<br>文<br>名<br>文<br>子<br>(<br>1<br>3<br>2<br>1<br>2<br>0<br>1<br>1<br>0<br>2<br>0<br>1<br>1<br>0<br>0<br>1<br>1<br>0<br>0<br>1<br>1<br>0<br>0<br>1<br>1<br>0<br>1<br>1<br>0<br>1<br>1<br>1<br>1<br>1<br>1<br>1<br>1<br>1<br>1<br>1<br>1<br>1<br>1<br>1<br>1<br>1<br>1<br>1<br>1 | 金額<br>6,000<br>4,500<br>10,500<br>4,000<br>4,000<br>100,000<br>400<br>105,150        |
| <pre>"グルーブ:グループ" =&gt; "",<br/>"商品名:商品名" =&gt; "",<br/>"数量:数量" =&gt; "",<br/>"単位:単位" =&gt; "",<br/>"単価:単価" =&gt; "",<br/>"金額:金額" =&gt; "",<br/>];<br/>\$subtotal = 0;<br/>else if (!isset(\$data[\$i]["テーブル:sub<br/>\$tmp_sub_table[] = [<br/>"グループ:グループ" =&gt; "",<br/>"商品名:商品名" =&gt; "",<br/>"数量:数量" =&gt; "",<br/>"数量:数量" =&gt; "",<br/>"単位:単位" =&gt; ",<br/>"単価:単価" =&gt; "[\$group] 小計",<br/>"金額:金額" =&gt; \$subtotal,<br/>];<br/>\$subtotal = 0;<br/>\$group = "";</pre>                                                                                                    | o"][\$i2 + 1])) {                                                                                        |                                                                             |                                            | パご ポポチポ                    | 日 名<br>(スタ400g<br>ではん200g<br>デトチップス ピザ味<br>テトチップス<br>ョコレート<br>テトチップス ピザ味<br>デトチップス ピザ味               | 数量<br>20<br>30<br>20<br>20<br>5<br>100<br>2<br>2                                                                                                    | 単位                      | 単価<br>300<br>150<br>歳水化物小計<br>200<br>150<br>1,000<br>200<br>名<br>支<br>子<br>小計<br>200<br>1,000<br>200<br>3<br>200<br>1<br>200<br>200<br>200<br>200<br>3<br>2<br>1<br>2<br>2<br>0<br>1<br>2<br>2<br>0<br>1<br>2<br>0<br>1<br>2<br>0<br>1<br>2<br>0<br>1<br>2<br>0<br>1<br>2<br>1<br>2                                                                   | 金額<br>6,000<br>4,500<br>10,500<br>4,000<br>750<br>100,000<br>400<br>105,150          |
| <pre>"グループ:グループ" ⇒ "",<br/>"商品名:商品名" ⇒ "",<br/>"對位:単位" ⇒ "",<br/>"単価:単価" ⇒ "",<br/>"金額:金額" ⇒ "",<br/>"金額:金額" ⇒ "",<br/>];<br/>\$subtotal = 0:<br/>else if (!isset(\$data[\$i]["テーブル:sub<br/>\$tmp_sub_table[] = [<br/>"グループ:グループ" =&gt; "",<br/>"商品名:商品名" =&gt; "",<br/>"数量:数量" =&gt; "",<br/>"単位:単位" =&gt; "",<br/>"単位:単位" =&gt; "[\$group] 小計".<br/>"金額:金額" =&gt; \$subtotal,<br/>];<br/>\$subtotal = 0;<br/>\$group = "";</pre>                                                                                                    | o"][\$i2 + 1])) {                                                                                        |                                                                             |                                            | パ ご ポ ポ チ ポ                | 日 名<br>スタ400g<br>はん200g<br>テトチップス ピザ味<br>テトチップス<br>ヨコレート<br>テトチップス ピザ味<br>データのカテゴリに応じ<br>百日週と空ウ (二を) | 数量<br>20<br>30<br>20<br>20<br>20<br>5<br>100<br>2<br>2                                                                                                    | 単位                      | 単価<br>300<br>150<br>炭水化物小計<br>に<br>び<br>150<br>1,000<br>に<br>3<br>た菓子小計<br>に<br>4                                                                                                    | 金 額<br>6,000<br>4,500<br>10,500<br>4,000<br>750<br>100,000<br>400<br>105,150         |

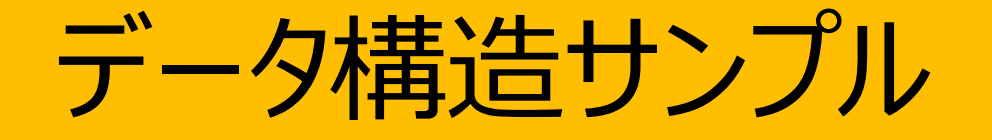

# 帳票タイプが「レコード個別タイプ」の時

## データ構造サンプル(レコード個別タイプの時)

### データイメージ

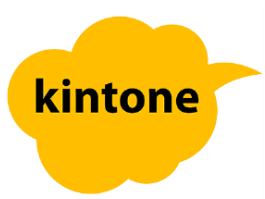

## 各レコードの状態

| 名前      |         |         |  |
|---------|---------|---------|--|
| 佐藤二郎    |         |         |  |
| 住所      |         |         |  |
| 大阪府難波   |         |         |  |
| テーブル    |         |         |  |
| テーブル項目1 | テーブル項目2 | テーブル項目3 |  |
| 佐藤の値1_1 | 佐藤の値1_2 | 佐藤の値1_3 |  |
| 佐藤の値2_1 | 佐藤の値2_2 | 佐藤の値2_3 |  |

| 名前       |          |          |
|----------|----------|----------|
| 時等三郎     |          |          |
| 住所       |          |          |
| 北海道函館    |          |          |
| テーブル     |          |          |
| テーブル項目1  | テーブル項目2  | テーブル項目3  |
| テーブル値1_1 | テーブル値1_2 | テーブル値1_3 |
| テーブル値2_1 | テーブル値2_2 | テーブル値2_3 |
| テーブル値3_1 | テーブル値3_2 | テーブル値3_3 |
|          |          |          |

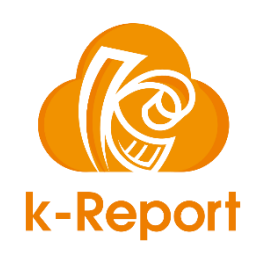

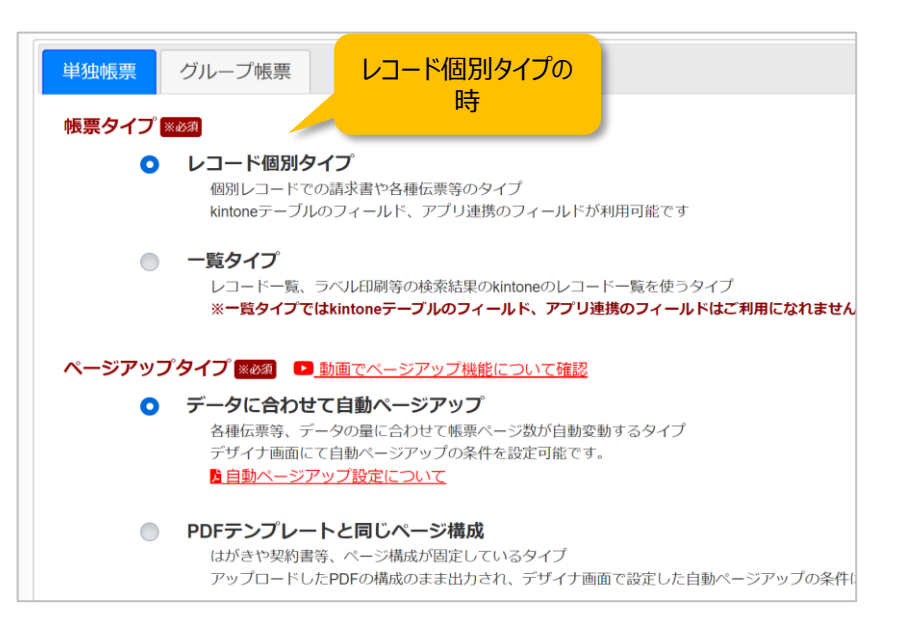

配列先頭にはメインオブジェクトの配列番号が入ります 1番目のレコード(\$GLOBAL\_KINTONE\_DATAの配列番号は0)

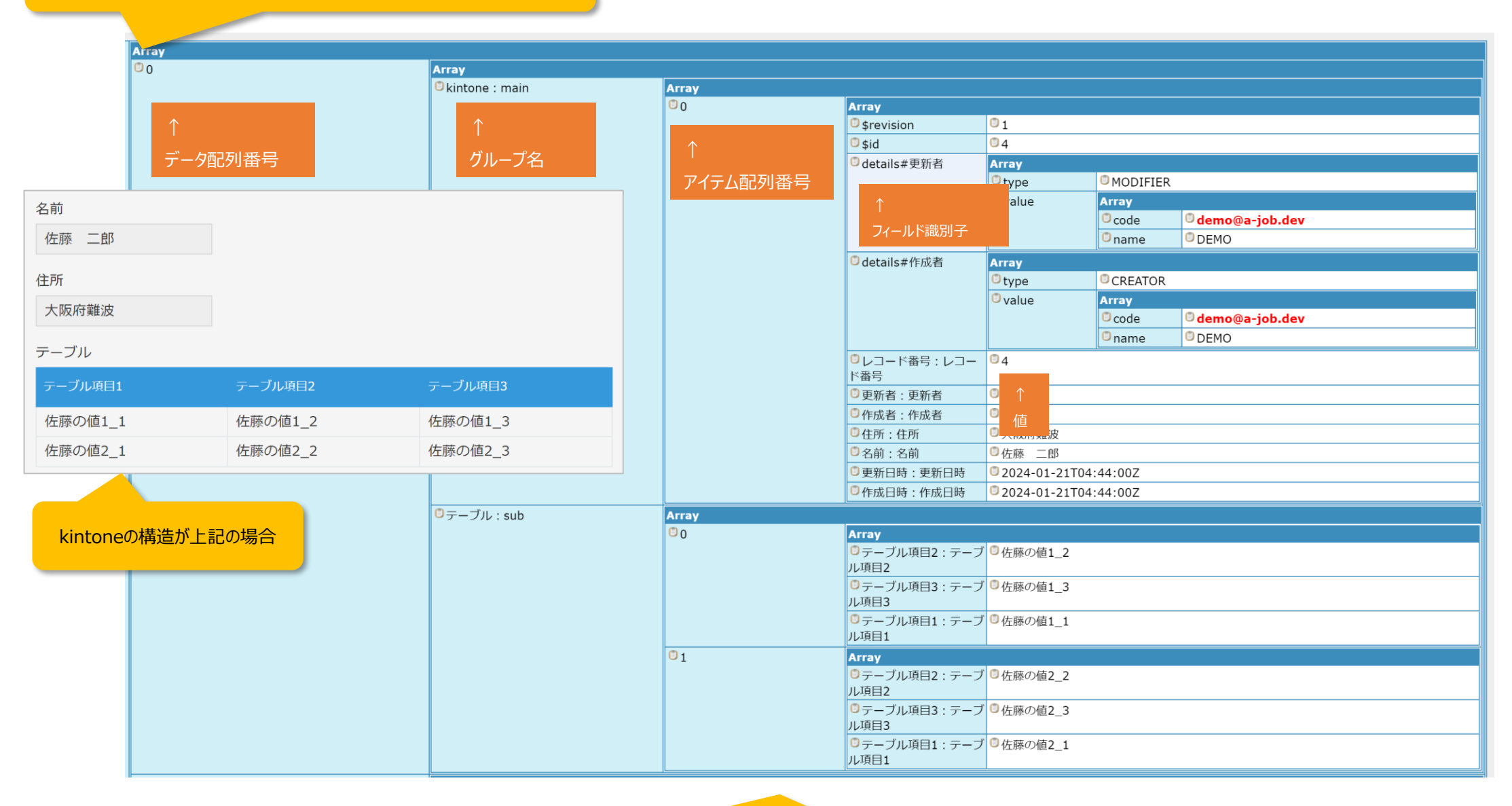

\$GLOBAL\_KINTONE\_DATA配列の構造は上記になる

## データ構造サンプル(レコード個別タイプの時)

#### 2番目のレコード(\$GLOBAL\_KINTONE\_DATAの配列番号は1)

| 1                |           | Array             |          |                      |                           |          |                                       |              |  |
|------------------|-----------|-------------------|----------|----------------------|---------------------------|----------|---------------------------------------|--------------|--|
|                  |           |                   | Array    |                      |                           |          |                                       |              |  |
|                  |           |                   | 0        | Array                |                           |          |                                       |              |  |
|                  |           | $\uparrow$        |          | \$revision           | 02                        |          |                                       |              |  |
| デーク配列来早          |           |                   | •        | <sup>©</sup> \$id    |                           |          |                                       |              |  |
|                  |           | 「ノープ名」            |          | details#更新者          | Array                     |          |                                       |              |  |
|                  |           |                   | アイテム配列番号 |                      | type                      | MODIFIER | ξ                                     |              |  |
| 名前               |           |                   |          | •                    | value                     | Array    |                                       |              |  |
|                  |           |                   |          |                      |                           | code     | demo@a-job.dev                        |              |  |
| 時寺 二郎            |           |                   |          | フィールド識別子             |                           | name     | DEMO                                  |              |  |
| ()               |           |                   |          | details#作成者          | Array                     | <u></u>  |                                       |              |  |
| 住所               |           |                   |          |                      | 🖱 type                    | CREATOR  |                                       |              |  |
| 北海道函館            |           |                   |          |                      | © value                   | Array    |                                       |              |  |
|                  |           |                   |          |                      |                           | code     | demo@a-job.dev                        |              |  |
| テーブル             |           |                   |          |                      |                           | name     | DEMO                                  |              |  |
|                  |           |                   |          | ◎レコード番号:レコー          | 03                        |          | · · · · · · · · · · · · · · · · · · · |              |  |
| テーブル項目1          | テーブル項目2   | テーブル項目3           |          | ド番号                  |                           |          |                                       |              |  |
| ニーブル (荷1 - 1     | ニ ブル 値1 つ | ニーブル 値1 つ         |          | ◎更新者:更新者             | ⊈ ↑                       |          |                                       |              |  |
| テーフル直1_1         | テーンル直1_2  | テーンル直1_3          |          | ◎作成者:作成者             | (                         |          |                                       |              |  |
| テーブル値2_1         | テーブル値2_2  | テーブル値2_3          |          | ◎住所:住所               | ( E î館                    |          |                                       |              |  |
| テーブル値3 1         | テーブル値3 2  | テーブル値3 3          |          | ◎名前:名前               | <ul> <li>時等 三郎</li> </ul> |          |                                       |              |  |
| ッ ッル喧5_1         |           | у уулёз <u></u> з |          | ◎更新日時:更新日時           | © 2024-01-21T04           | :41:00Z  |                                       |              |  |
|                  |           |                   |          | ●作成日時:作成日時           | © 2024-01-21T04           | :38:00Z  |                                       |              |  |
|                  |           | ロテーブル:sub         | Array    |                      |                           |          |                                       |              |  |
| kintoneの構造が上記の場合 |           |                   | 0        | Array                |                           |          |                                       |              |  |
|                  |           |                   |          | ●テーフル項目2:テーフ<br>ル項目2 | ●テーフル値1_2                 |          |                                       |              |  |
|                  |           |                   |          | リンスロン                | プロテーブル値1 3                |          |                                       |              |  |
|                  |           |                   |          | ル項目3                 |                           |          |                                       |              |  |
|                  |           |                   |          | ◎テーブル項目1:テーブ         | ブ 🗊 テーブル値1_1              |          |                                       |              |  |
|                  |           |                   |          | ル項目1                 |                           |          |                                       |              |  |
|                  |           |                   | 01       | Array                |                           |          |                                       |              |  |
|                  |           |                   |          | □テーブル項目2:テーブ         | ∫ ◎テーブル値2_2               |          |                                       |              |  |
|                  |           |                   |          |                      | ブロニーブル 店つつ                |          |                                       |              |  |
|                  |           |                   |          | しテークル項目3.テーク<br>ル項目3 |                           |          |                                       |              |  |
|                  |           |                   |          | ◎テーブル項目1:テーブ         | ブ □テーブル値2_1               |          |                                       |              |  |
|                  |           |                   |          | ル項目1                 |                           |          |                                       |              |  |
|                  |           |                   | © 2      | Array                |                           |          |                                       |              |  |
|                  |           |                   |          | ◎テーブル項目2:テーブ         | ブ 🗇 テーブル値3_2              |          |                                       |              |  |
|                  |           |                   |          |                      |                           |          |                                       |              |  |
|                  |           |                   |          | ビテーフル県日3:テーフ<br>ル項目3 | ●テーノル個3_3                 |          |                                       |              |  |
|                  |           |                   |          | ◎テーブル項目1:テーブ         | ブ 🗍 テーブル値3 1              |          |                                       |              |  |
|                  |           |                   |          | ル項目1                 | , ,,,,                    |          |                                       | Php 📭 🥒 🦳 🕋  |  |
| <u>I</u>         |           |                   | le .     |                      |                           |          |                                       | <b>J J U</b> |  |

\$GLOBAL\_KINTONE\_DATA配列の構造は上記になる

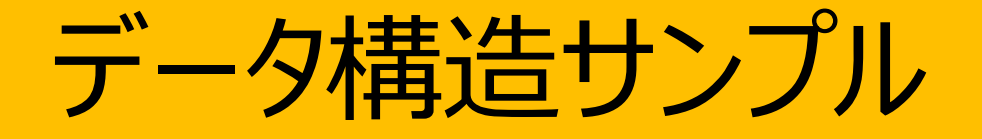

# 帳票タイプが「一覧タイプ」の時

## データ構造サンプル(一覧タイプの時)

| 帳票タイプが一覧だけの時はkintoneのメインデータのみで、テーブルやアプリ連携のデータは配列には含まれません |          |                                                                                                    |                            |                                                                                                    |                          |         |                |                |  |
|----------------------------------------------------------|----------|----------------------------------------------------------------------------------------------------|----------------------------|----------------------------------------------------------------------------------------------------|--------------------------|---------|----------------|----------------|--|
|                                                          |          | Array                                                                                                    |                            |                                                                                                    |                          |         |                |                |  |
|                                                          |          | C kintone : main                                                                                                    |                            |                                                                                                    |                          |         |                |                |  |
|                                                          |          |                                                                                                    | 30                         | Array                                                                                                    | 01                       |         |                |                |  |
|                                                          |          | T                                                                                                    |                            | <b>▲</b>                                                                                                    | Srevision                |         |                |                |  |
| グループ名(一覧タイプの時は                                           |          |                                                                                                    |                            | ○ \$IQ                                                                                                    | 04<br>Ameri              |         |                |                |  |
|                                                          |          |                                                                                                    | ALTACO PUTO                | アイテム配列番号                                                                                                    | Odecalls#更利有             |         |                |                |  |
| kintone : mainのみ)                                        |          |                                                                                                    | $\uparrow$                 |                                                                                                    |                          |         |                |                |  |
|                                                          |          |                                                                                                    |                            | '<br>フィールド識別子                                                                                                    | Value                    | Code    | demo@a-job dev |                |  |
|                                                          |          |                                                                                                    |                            |                                                                                                    |                          |         |                |                |  |
|                                                          |          |                                                                                                    |                            | II                                                                                                    |                          |         | oname          |                |  |
|                                                          |          |                                                                                                    | O details#作成者              |                                                                                                    |                          |         |                |                |  |
| Ľ                                                        |          |                                                                                                    |                            |                                                                                                    |                          | Otype   |                |                |  |
|                                                          |          |                                                                                                    |                            |                                                                                                    |                          | Value   | Code           | demo@a-jab dev |  |
|                                                          |          |                                                                                                    |                            |                                                                                                    |                          |         | 0 code         |                |  |
|                                                          | レコード番号   | 名前                                                                                                    |                            |                                                                                                    |                          | 0.4     | Uname          | OBLINO         |  |
|                                                          |          |                                                                                                    |                            | 0レコード番号:レコード番号                                                                                                    |                          |         |                |                |  |
| 4 佐藤 二郎                                                  |          | 佐藤二郎                                                                                                    |                            |                                                                                                    |                          | DEMO    |                |                |  |
|                                                          |          |                                                                                                    |                            |                                                                                                    |                          |         |                |                |  |
|                                                          | 3        | 時等 三郎                                                                                                    |                            |                                                                                                    |                          |         |                |                |  |
| <u> </u>                                                 |          |                                                                                                    |                            |                                                                                                    | ○ 石削; 石削<br>① 百新口時, 百新口時 |         |                |                |  |
|                                                          |          |                                                                                                    |                            | 1                                                                                                    |                          |         |                |                |  |
|                                                          |          |                                                                                                    |                            | <b>0</b> .                                                                                                    | C224-01-21104.44.002     |         |                |                |  |
| 01                                                       |          |                                                                                                    | <b>7</b> 1                 | Strevision                                                                                                    | 02                       |         |                |                |  |
|                                                          | kintoneの | 構造が上記の場合 ようしん しんしょう しんしょう しんしょ しんしょ |                            |                                                                                                    |                          |         |                |                |  |
|                                                          |          |                                                                                                    |                            |                                                                                                    | ○ Jud<br>□ details#亜新考   | Array   |                |                |  |
|                                                          |          |                                                                                                    |                            | Otype                                                                                                    | MODIFIER                 |         |                |                |  |
|                                                          |          |                                                                                                    |                            | <sup>©</sup> value                                                                                                    | Array                    |         |                |                |  |
|                                                          |          |                                                                                                    |                            |                                                                                                    | , and o                  | © code  | demo@a-iob.dev |                |  |
|                                                          |          |                                                                                                    |                            |                                                                                                    |                          | name    | DEMO           |                |  |
|                                                          |          |                                                                                                    | □dotailc#作成老               | Array                                                                                                    | μ                        |         |                |                |  |
|                                                          |          |                                                                                                    |                            |                                                                                                    | Otype                    | CREATOR |                |                |  |
|                                                          |          |                                                                                                    |                            |                                                                                                    | 0 value                  | Array   |                |                |  |
|                                                          |          |                                                                                                    |                            |                                                                                                    |                          |         | © code         | demo@a-job.dev |  |
|                                                          |          |                                                                                                    |                            |                                                                                                    |                          |         | name           | DEMO           |  |
|                                                          |          |                                                                                                    | じしつード番号・レコード番号             | 03                                                                                                    | [L]                      |         |                |                |  |
|                                                          |          |                                                                                                    | □ 更新者: 更新者                 |                                                                                                    |                          |         |                |                |  |
|                                                          |          |                                                                                                    | ◎作成者:作成者                   | <ul> <li>DEHO</li> <li>① DEMO</li> <li>③ 北海道函館</li> <li>③ 時等 三郎</li> <li>③ 2024-01-21T04:41:00Z</li> <li>③ 2024-01-21T04:38:00Z</li> </ul> |                          |         |                |                |  |
|                                                          |          |                                                                                                    | 〇住所:住所                     |                                                                                                    |                          |         |                |                |  |
|                                                          |          |                                                                                                    | <ul> <li>○名前·名前</li> </ul> |                                                                                                    |                          |         |                |                |  |
|                                                          |          |                                                                                                    | ◎更新日時:更新日時                 |                                                                                                    |                          |         |                |                |  |
|                                                          |          |                                                                                                    |                            |                                                                                                    |                          |         |                | ◎作成日時:作成日時     |  |
|                                                          |          |                                                                                                    |                            |                                                                                                    |                          |         |                |                |  |

\$GLOBAL\_KINTONE\_DATA配列の構造は上記になる

ロジックフィルタでは処理ロジックにプログラミング言語であるPHP8.1の機能限定版エンジンを搭載しています。一般的なプログラミングでもよく使用されている言語ですので、変数やif文等、データ処理に必要な機能を備えています。PHPについての詳細は下記のアドレスよりご確認ください。 https://www.php.net/

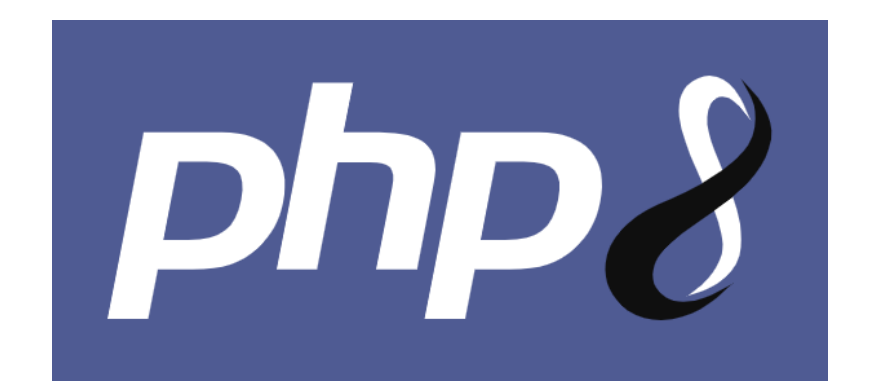

※補足 本システムに搭載されているPHPでは下記の制限がございます。 ・ロジック全体の文字数は100,000文字以内 ・システム、ファイル、ネットワーク、データベース等の文字列処理以外の機能は動作しません。